## -画像再生

| 画像再生する                       |             |
|------------------------------|-------------|
| 場作ボタン/こつして                   |             |
| ホーバノンについて<br>両角 監両否わら両角を溜りする | 1-0         |
| 画像一見画面から画像を迭折9 る             | 1-4         |
| スライドショー再生する                  | ······ I-4  |
| ランダム(順序不同)再生をする              | ······· I-4 |

# 画像再生する

#### ■再生可能な JPEG ファイルの規格について

| ファイルフォーマット    | 最大ファイルサイズ    | 最大画像サイズ      | 解像度     |
|---------------|--------------|--------------|---------|
| Baseline JPEG | 10 MB(メガバイト) | 13 M(メガ)ピクセル | 480×234 |

※ Progressive JPEG、カラーフォーマットが Gray scale、CMYK の JPEG ファイルは対応しません。 ※ JPEG 画像を表示する場合、画面(480 × 234 ドット)より大きい画像は画面にあわせて表示されます。

#### ■画像ファイル(JPEG)の再生について

● 画像ファイル(JPEG)と認識し再生するファイルは拡張子"JPG"/"JPEG"が付いたもの だけです。 ※拡張子名は大文字でも小文字でもかまいません。 ※拡張子が "JPG" / "JPEG" でも再生できない場合があります。 ※異なった拡張子を付けるとファイルを誤認識してしまい、画像が表示されない可能性があります。

: 1000

### ■フォルダ/ファイルについて

● 最大フォルダ階層

- 1フォルダ中の最大ファイル数
- :16 階層 :1000 (ファイル+フォルダ)
- 最大フォルダ数
- 1 カード内の最大ファイル数
- : 1000 ● フォルダ名/ファイル名使用可能文字 :A~Z(全角/半角)、0~9(全角/半角)、 \_(アンダースコア)、全角漢字(JIS 第 2 水準まで)、 ひらがな、カタカナ(全角/半角)

#### SDメモリーカードに保存されているJPEG画像を本機に表示することができます。

本機は32 GBまでのSDHCメモリーカードに対応しています。 『 SDメモリーカードについて A-29

※SDメモリーカードの抜き差しは、必ず電源を切った状態で行ってください。

#### SDメモリーカードを挿入し、電源を入れる。

「与「SDメモリーカードを入れる/取り出す|A-31

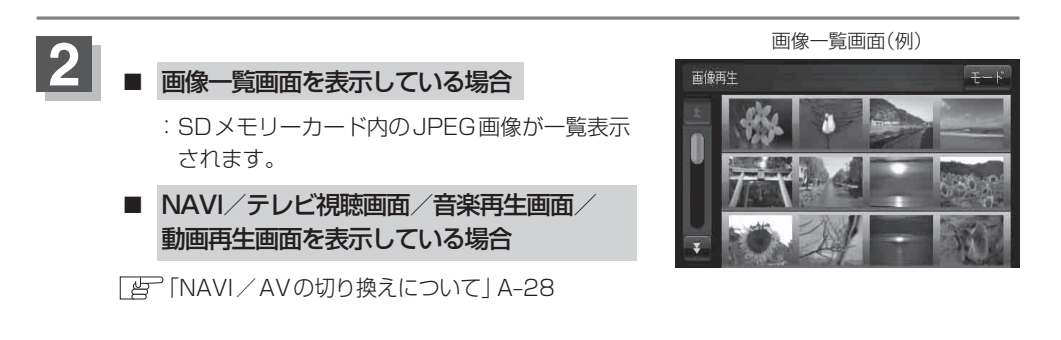

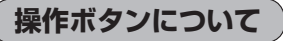

画面をタッチすると操作ボタンが表示されます。

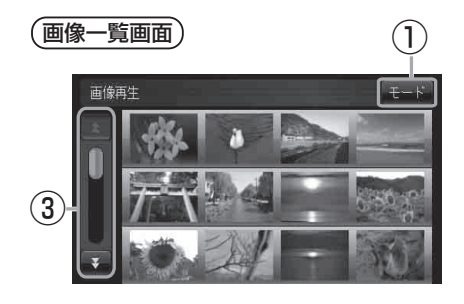

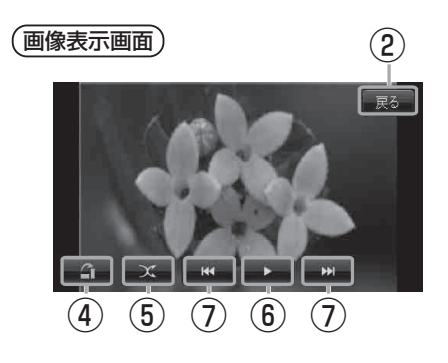

と切り換わる。

(7) 【
(7) 【
(7) 】
(7) 】
(7) 】
(7) 】
(7) 】
(7) 】
(7) 】
(7) 】
(7) 】
(7) 】
(7) 】
(7) 】
(7) 】
(7) 】
(7) 】
(7) 】
(7) 】
(7) 】
(7) 】
(7) 】
(7) 】
(7) 】
(7) 】
(7) 】
(7) 】
(7) 】
(7) 】
(7) 】
(7) 】
(7) 】
(7) 】
(7) 】
(7) 】
(7) 】
(7) 】
(7) 】
(7) 】
(7) 】
(7) 】
(7) 】
(7) 】
(7) 】
(7) 】
(7) 】
(7) 】
(7) 】
(7) 】
(7) 】
(7) 】
(7) 】
(7) 】
(7) 】
(7) 】
(7) 】
(7) 】
(7) 】
(7) 】
(7) 】
(7) 】
(7) 】
(7) 】
(7) 】
(7) 】
(7) 】
(7) 】
(7) 】
(7) 】
(7) 】
(7) 】
(7) 】
(7) 】
(7) 】
(7) 】
(7) 】
(7) 】
(7) 】
(7) 】
(7) 】
(7) 】
(7) 】
(7) 】
(7) 】
(7) 】
(7) 】
(7) 】
(7) 】
(7) 】
(7) 】
(7) 】
(7) 】
(7) 】
(7) 】
(7) 】
(7) 】
(7) 】
(7) 】
(7) 】
(7) 】
(7) 】
(7) 】
(7) 】
(7) 】
(7) 】
(7) 】
(7) 】</li

 ① モードボタン モード選択画面を表示する。
④ ボタン(回転) 表示中の画像を90°ずつ右方向に回転する。
② 戻る ボタン 画像一覧画面へ戻る。
③ ▲ / ジボタン(スクロール) 前や次のページへリストをスクロールする。
④ ボタン(可生) / Ⅲ ボタン(一時停止) タッチするたびに → ■ボタン(再生) → Ⅲ ボタン(一時停止) ¬

画像再生(画像再生する)

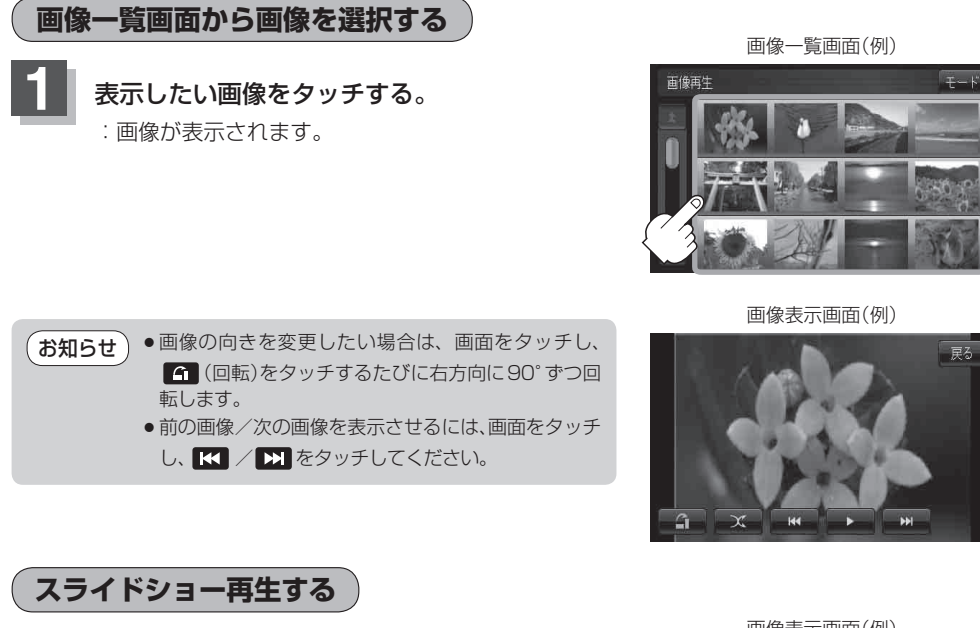

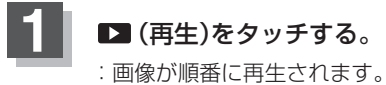

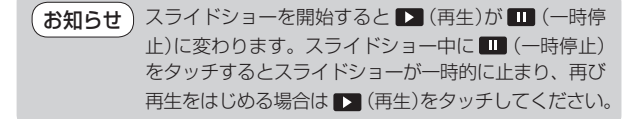

画像表示画面(例)

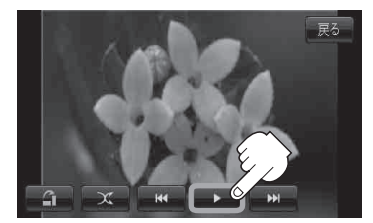

戻る

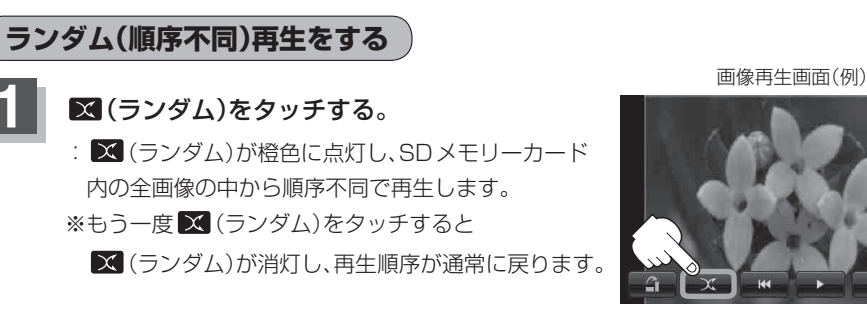

● 🔀 (ランダム)が橙色に点灯しているときに、 📧 / 🕅 をタッチすると、画像をランダムに表示 お知らせ します。

ランダム再生は、同じ画像が連続で再生されることがあります。